## BTT TFT35 V2.0 Bootloader flashing guide (CH340 debugger)

1. Download FlyMcu

https://drive.google.com/file/d/1hDS0\_tiPa3EGrr34oiXl7z4gcTtiMvA8/view?usp=sharing 2. Connect the CH340 debugger to the RS232 port on BTT TFT35 V2.0

TX<->RX RX<->TX GND<->GND 5V<->5V

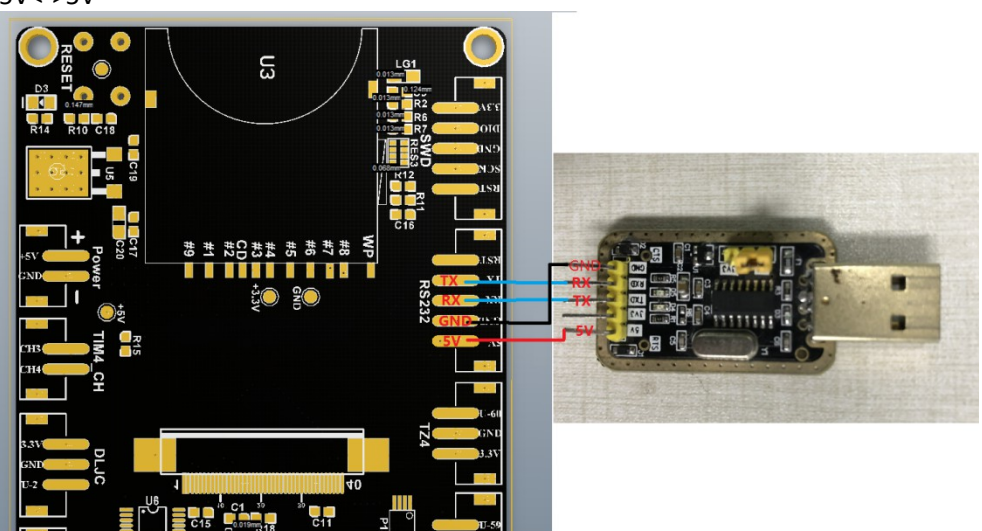

3. Install the CH340 driver software (You can find it in internet), then connect the TFT35 and CH340 debugger module to the computer.

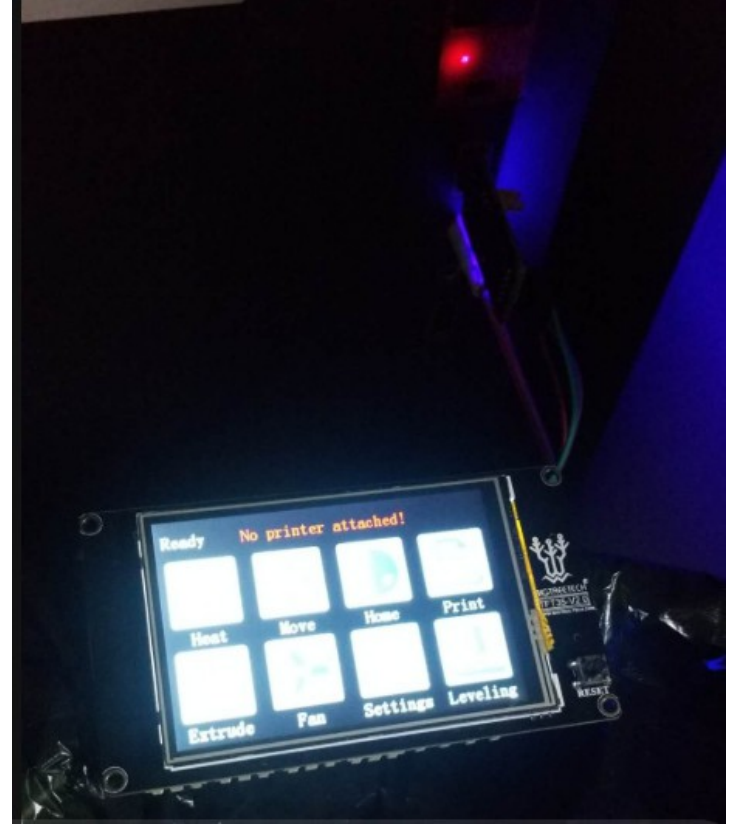

| 4.  | Open                  | FlyMcu,        | select       | the            | file      | BIQ    | U_TFT35_     | V2.0_           | bootl      | oader.bin  |                |
|-----|-----------------------|----------------|--------------|----------------|-----------|--------|--------------|-----------------|------------|------------|----------------|
|     | FlyMcu V0.1           | 88MCU In 9     | System Progr | ammerww        | w.mcuisp  | o.com  |              |                 |            |            | 23             |
| 5   | System Help           | Language       | EnumPort     | Port:COM1      | bps:11    | 5200   | www.mcuisp.c | om Program      | mer Ab     | out        |                |
| - ( | Code File For Onli    | ine ISP:       |              |                |           |        |              | ,               |            |            |                |
| [   | FT35_V2.0USB-1        | ℡烧录引导程         | 序\BIQU_TFT35 | 5_V2.0_bootloa | der.hex ( |        | 📝 Auto Re    | eload Before Pr | ogram      |            |                |
| H   | HandHeld eLoade       | er STM ISP F   | ree STM IAP  | NXP ISP EP96   | 8_RS232   |        |              |                 |            |            | ~              |
|     |                       |                | Verify       |                |           |        |              |                 |            |            |                |
|     | Start                 | ISP(P)         | Run After    | ISP complete   |           |        |              |                 |            |            |                |
|     |                       |                | Continue F   | Program        |           |        |              |                 |            |            |                |
|     | Read ChipInfo(        | R) Erase C     | hip(Z)       | ReadFlash      |           |        |              |                 |            |            |                |
|     | Option Bytes:         |                |              |                |           |        |              |                 |            |            |                |
|     | <b>V</b> Program Opti | onBytes when I | SP           |                |           |        |              |                 |            |            |                |
|     | Setting(Option        | nBytes)        |              |                |           |        |              |                 |            |            |                |
|     |                       |                |              |                |           |        |              |                 |            |            |                |
|     |                       |                |              |                |           |        |              |                 |            |            |                |
|     |                       |                |              |                |           |        |              |                 |            |            |                |
|     |                       |                |              |                |           |        |              |                 |            |            |                |
|     |                       |                |              |                |           |        |              |                 |            |            |                |
|     |                       |                |              |                |           |        |              |                 |            |            |                |
|     |                       |                |              |                |           |        |              |                 |            |            |                |
|     |                       |                |              |                |           |        |              |                 |            |            |                |
|     |                       |                |              |                |           |        |              |                 |            |            |                |
|     |                       |                |              |                |           |        |              |                 |            |            |                |
|     |                       |                |              |                |           |        |              |                 |            |            |                |
|     |                       |                |              |                |           |        |              |                 |            |            |                |
|     | Reset@DTR High        | (>+3V),ISP@R   | TS High      |                | -         |        |              |                 |            |            | -              |
|     |                       |                |              |                |           |        |              |                 |            |            |                |
|     |                       |                |              |                |           |        |              |                 |            |            | 57             |
|     | FlyMcu V0.1           | 188MCU In      | System Prog  | rammerwv       | /w.mcuis  | p.com  |              |                 |            |            | 63             |
| -   | System Help           | Language       | EnumPort     | Port:COM1      | bps:11    | 15200  | www.mcuisp.  | com,Program     | mmer Ab    | out        |                |
|     | 🔀 Select Pro          | gram File To I | ISP          |                |           |        | T and        | -               | -          | L          | 23             |
|     | 00-                   | K FileRec      | V FTT35_V    | 2.0USB-TTL     | 烧录引导和     | 望序 ▶   | •            | ↔ 搜索            | TFT35_V2.  | OUSB-TTL烧  | <mark>م</mark> |
|     | 组织 ▼                  | 新建文件夹          |              |                |           |        |              |                 | 3==        | •          | 0              |
|     | A 11-11-1-            |                | 名称           |                | ^         |        | 修改E          | 朝               | 类型         |            | 大小             |
|     | 文収織天                  |                |              | <u>.</u>       |           |        | 12 MAR       | 1712            |            |            |                |
|     | 📙 卜载                  |                | J FlyMC      | CU             |           |        | 2019/        | /9/20 15:09     | 文件夹        |            | 0              |
|     | 📃 桌面                  |                | BIQU         | _TFT35_V2.0    | _bootloa  | der.he | x 2018/      | /12/4 15:31     | HEX 文      | 件          |                |
|     | 圖 最近;                 | 方问的位置 _        |              |                |           |        |              |                 |            |            |                |
|     | 2345                  | 下载             |              |                |           |        |              |                 |            |            |                |
|     |                       |                |              |                |           |        |              |                 |            |            |                |
|     | E E                   |                |              |                |           |        |              |                 |            |            |                |
|     |                       |                |              |                |           |        |              |                 |            |            |                |
|     | 11 视频                 |                |              |                |           |        |              |                 |            |            |                |
|     | 📔 图片                  |                |              |                |           |        |              |                 |            |            |                |
|     | 📑 文档                  |                |              |                |           |        |              |                 |            |            |                |
|     | ⊿ 音乐                  |                |              |                |           |        |              |                 |            |            |                |
|     |                       |                |              |                |           |        |              |                 |            |            |                |
|     |                       |                | •            |                | _         |        | III          |                 |            |            | •              |
|     |                       | 文件             | 名(N): BIOU   | TFT35 V2.0     | bootload  | der.he | (            | ✓ File for      | rmat:hex,a | 79,sim,msp | 4              |
|     |                       |                |              |                |           |        |              |                 |            |            |                |
|     |                       |                |              |                |           |        |              | 打开              | Ŧ(O)       | 取消         | -              |
|     |                       |                |              |                |           |        |              |                 |            |            |                |

5. Choose these 2 options

| system Help Language EnumPort Port: COVI bps: 15200 www.mcuisp.comProgram         | ner About |
|-----------------------------------------------------------------------------------|-----------|
| Code File For Online ISP:                                                         | Aboutin   |
| FT35_V2.0USB-TTL_烧录引导程序\BIQU_TFT35_V2.0_bootloader.hex 🛄 🛛 Auto Reload Before Pro | gram      |
| HandHeld eLoader STM ISP Free STM IAP NXP ISP EP968_RS232<br>Start ISP(P)         |           |
| Program OptionBytes when ISP<br>Setting(OptionBytes)                              |           |
|                                                                                   |           |

## 6. Click "EnumPort" and "Port:COM1" to select the correct serial port

| FlyMcu V0.18                      | 38MCU Ir    | n System Prog                               | rammerww                      | w.mcuisp.com |                              |       | ΣiS |
|-----------------------------------|-------------|---------------------------------------------|-------------------------------|--------------|------------------------------|-------|-----|
| System Help                       | Language    | e EnumPort                                  | Port:COM1                     | bps:115200   | www.mcuisp.com,Programmer    | About |     |
| Code File For Onlin               | ne ISP:     | 1                                           | 2                             |              |                              |       |     |
| FT35_V2.0USB-T                    | n.烧录引导和     | 程序\BIQU_TFT3                                | 5_V2.0_bootloa                | der.hex      | 📝 Auto Reload Before Program |       |     |
| HandHeld eLoade                   | STM ISP     | Free STM IAP                                | NXP ISP EP96                  | 3_RS232      |                              |       | -   |
| Start I                           | SP(P)       | Verify<br>Run After<br>Use RamI<br>Continue | ISP complete<br>sp<br>Program |              |                              |       |     |
| Read ChipInfo(R                   | .) Erase    | Chip(Z)                                     | ReadFlash                     |              |                              |       |     |
| Option Bytes:                     |             |                                             |                               |              |                              |       |     |
| V Program Optic                   | nBytes wher | 1 ISP                                       |                               |              |                              |       |     |
| Catting (Option                   | Puter 1     |                                             |                               |              |                              |       |     |
| Setung(Option                     | bytes)      |                                             |                               |              |                              |       |     |
|                                   |             |                                             |                               |              |                              |       |     |
|                                   |             |                                             |                               |              |                              |       |     |
|                                   |             |                                             |                               |              |                              |       |     |
|                                   |             |                                             |                               |              |                              |       |     |
|                                   |             |                                             |                               |              |                              |       |     |
|                                   |             |                                             |                               |              |                              |       |     |
|                                   |             |                                             |                               |              |                              |       |     |
|                                   |             |                                             |                               |              |                              |       |     |
|                                   |             |                                             |                               |              |                              |       |     |
|                                   |             |                                             |                               |              |                              |       |     |
|                                   |             |                                             |                               |              |                              |       |     |
| Reset@DTR High(>+3V),ISP@RTS High |             |                                             |                               |              |                              |       |     |
|                                   |             |                                             |                               |              |                              |       | _   |
|                                   |             |                                             |                               |              |                              |       |     |

| FlyMcu V0.188MCU In System Programmerwww.mcuisp.com                                                                                                    |       |
|----------------------------------------------------------------------------------------------------|-------|
| System Help Language EnumPort Port:COM1 bps:115200 www.mcuisp.com,Programmer ,<br>Code File For Online ISP:<br>FT35_V2.0USB-TTL烧录引导程序\BIQU_TFT3<br>COM10 : Free USB-SERIAL CH340                                                                                                    | About |
| FT35_V2.0USB-TTL/挽录引导程序/BIQU_TFT3 COM10 : Free USB-SERIAL CH340   HandHeld eLoader STM ISP Free STM IAP NXP ISP EP968_RS232   Start ISP(P) Verify Van After ISP complete Use RamIsp Continue Program   Read ChipInfo(R) Erase Chip(Z) ReadFlash Option Bytes: V Program OptionBytes when ISP   Setting(OptionBytes) Setting(OptionBytes) Verify Verify Verify |       |
| Reset@DTR High(>+3V),ISP@RTS High                                                                                                    | Ŧ     |

7. Use a tweezer or any other tool to connect the position shown. Hold the connection and press reset button then the screen will turn white.

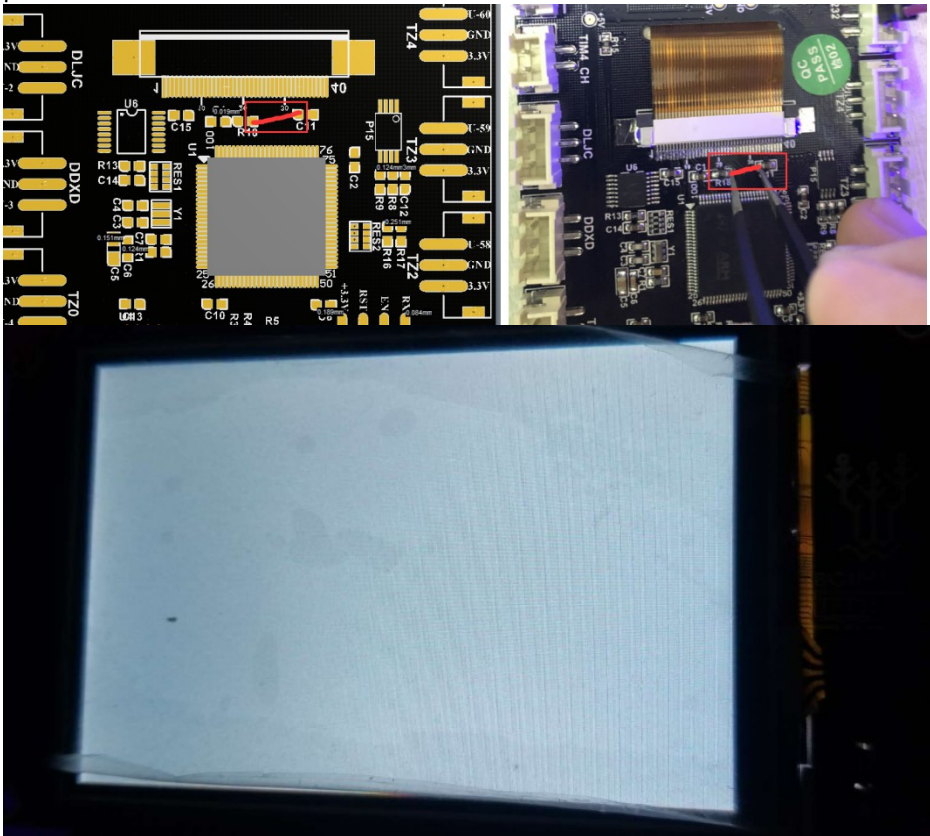

| 8. Click "Start ISP" to flash the bootloader                                                                                                    |    |
|----------------------------------------------------------------------------------------------------|----|
| 🔯 FlyMcu V0.188MCU In System Programmerwww.mcuisp.com                                                                                                    | 23 |
| System Help Language EnumPort Port:COM10 bps:115200 www.mcuisp.com,Programmer About<br>Code File For Online ISP:<br>FT35_V2.0USB-TTL 烧录引导程序\BIQU_TFT35_V2.0_bootloader.hex                           |    |
| HandHeld eLoader STM ISP Free STM IAP NXP ISP EP968_RS232<br>Start ISP(P) Verfy<br>Read ChipInfo(R) Erase Chip(Z) ReadFlash<br>Option Bytes:<br>Program OptionBytes when ISP<br>Setting(OptionBytes) | *  |
| Reset@DTR High(>+3V),ISP@RTS High                                                                                                    | -  |
| 10                                                                                                    |    |

## 9. The bootloader flashing is finished

| FlyMcu V0.188MCU In System Programmerwww.mcuisp.c                                  | com 🗆 📼 💌                                                                                                    |
|------------------------------------------------------------------------------------|----------------------------------------------------------------------------------------------------|
| System Help Language EnumPort Port:COM10 bps:11                                    | 5200 www.mcuisp.com,Programmer About                                                                                                    |
| Code File For Online ISP:<br>FT35_V2.0USB-TTL烧录引导程序\BIQU_TFT35_V2.0_bootloader.hex | , Auto Reload Before Program                                                                                                    |
| HandHeld eLoader STM ISP Free STM IAP NXP ISP EP968_RS232                          | Delay 100ms<br>DTR be Low(-312V), Reset Released<br>RTS keep High<br>Connectting5, Received:1F 1F<br>Connect Ok @COM10@115200bps,@796ms<br>BootLoader Version:2.2<br>PID:0000414 STM32F10xxx_High-density<br>OptionBytes readout:<br>A55AFF00FF00FF00FF00FF00FF00<br>96bit unique device ID:<br>[32FFD5054154373229551957]<br>[05D5F32 32375441 57195529]<br>FLASH ROM size:256KB<br>SRAM size:65335KB(For reference only!!!)<br>@843ms,Ready for Program<br>Write 10KB Ok,100%,@5320ms<br>Write Option Bytes: A5 SA FF 00 FF 00 FF 00<br>FF 00 FF 00 FF 00 FF 00<br>Write Option Bytes Ok<br>OptionBytes JustWrited:<br>A55AFF00FF00FF00FF00FF00FF00FF00<br>Go from 08000000 FailedMaybe Writed<br>OptionBytes just before!!!<br>www.mcuisp.com(Versatile Handy Programmer<br>EP968,World's first):Mission<br>Complete,Anything Ok!!! |
| Reset@DTR High(>+3V),ISP@RTS High                                                  |                                                                                                    |
|                                                                                    |                                                                                                    |